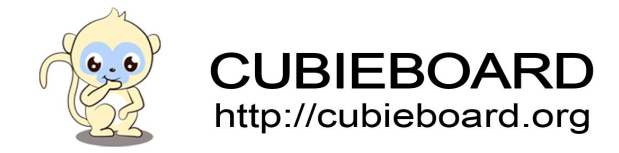

# Cubieboard1-Cubie-Screen-android-system-building

**Cubie-Screen** 

Website:<u>http://cubieboard.org/</u> Support: <u>support@cubietech.com</u>

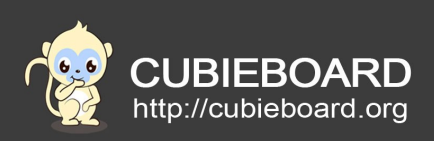

| Version        | Author | Modification | Check |
|----------------|--------|--------------|-------|
| V-0.1-20150121 | Payne  | Init version |       |
|                |        |              |       |

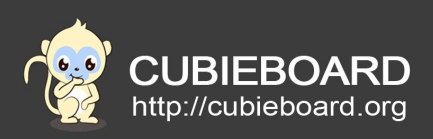

# **Table of Contents**

| 1.Abstract                               |
|------------------------------------------|
| 2.Hardware requirements                  |
| 3.Software requirements                  |
| 3.1.SDK                                  |
| 4.Cubieboard1 Cubie-Screen transplantate |
| 4.1.driver source code                   |
| 4.2.Copying files                        |
| 4.3.System configuration                 |
| 4.4.The kernel configuration             |
| 4.5.Compile                              |
| 4.6.Install system                       |

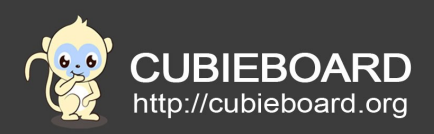

# 1. Abstract

Cubiescreen is a small capacitive touch screen for cubieboard1&cubieboard2, this is a guide to help you build a android image for the screen base on Cubietech android a10 sdk .The default configuration in a10 android sdk only support HDMI output display ,and without capacitive touch function, So ,you should modify the lcd&ctp configuration.

# 2. Hardware requirements

- Cubieboard1
- Cubieboard Cubiescreen
- · A mouse, keyboard

# 3. Software requirements

### 3.1.SDK

http://dl.cubieboard.org/model/commom/android-source/a10/

# 4. Cubieboard1 Cubie-Screen transplantate

### 4.1. Driver source code

http://dl.cubieboard.org/addon/Cubiescreen/source/android-cbcs-source.tar.gz

# 4.2. Copying files

Unzip the driver source code :

### \$7z x android-cbcs-source.7z

Replace the relevant of source code:

\$cp android-cbcs-source/CB1/driver/lcd\* /A10android4.0/kernel/allwinner/common/drivers/video/sunxi/lcd/ \$ cp android-cbcs-source/CB1/driver/ctp.h /A10android4.0/kernel/allwinner/common/include/linux/ \$ cp android-cbcs-source/CB1/driver/ft5x\* /A10android4.0/kernel/allwinner/common/drivers/input/touchscreen

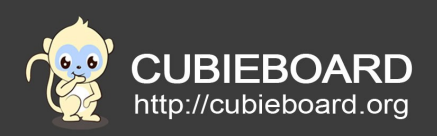

\$ cp android-cbcs-source/CB1/driver/pm.h /A10android4.0/kernel/allwinner/common/include/linux/

```
$ cp android-cbcs-source/CB1/driver/gpio.h /A10-
android4.0/kernel/allwinner/common/arch/arm/mach-sun4i/include/mach/
```

# 4.3. System configuration

path : /A10-android4.0/tools/pack/chips/sun4i/configs/crane/cubieboard/sys\_config1.fex Modify: [disp\_init] 、 [ctp\_para] and [lcd0\_para]

detailed configuration :

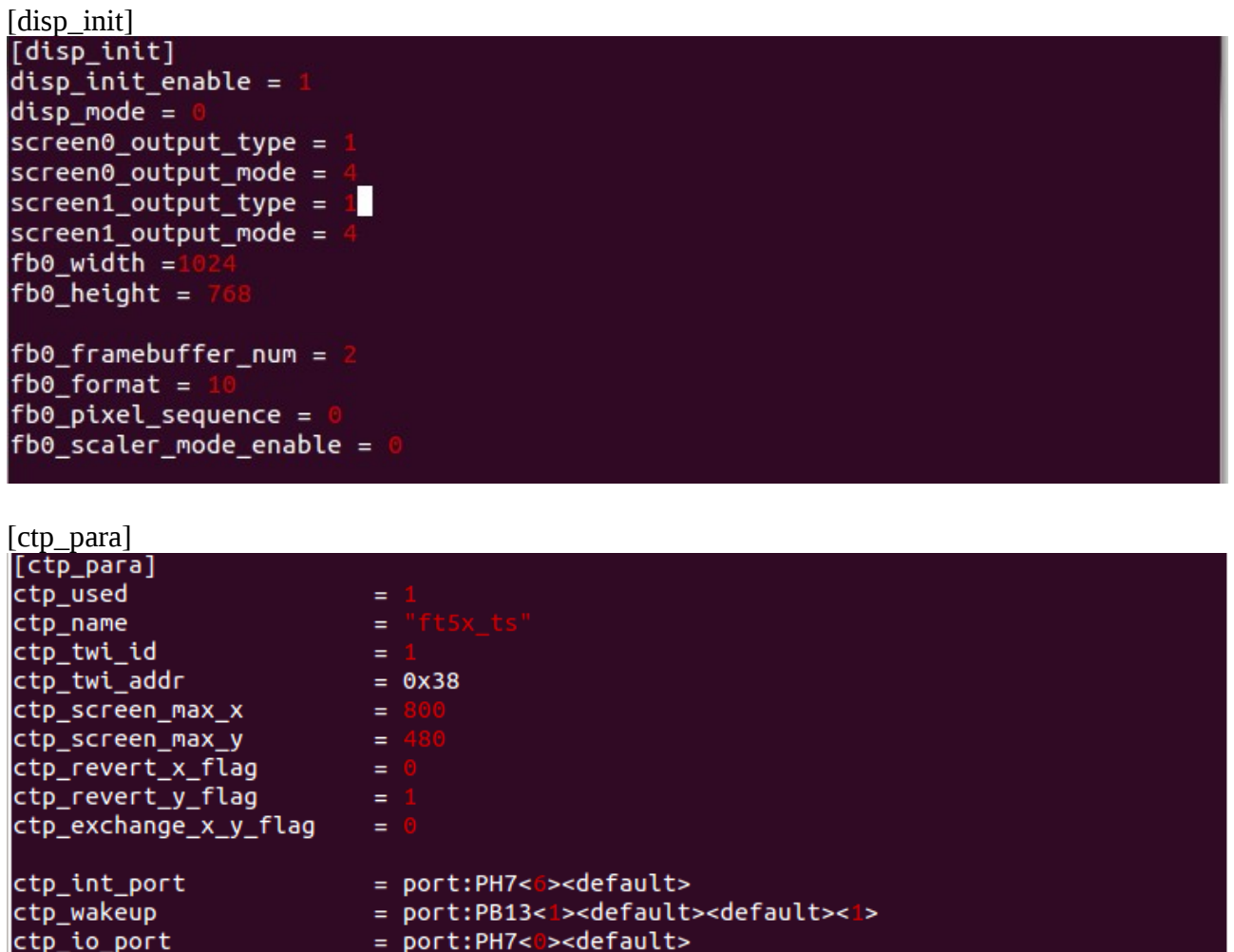

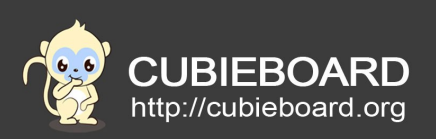

| [lcd0_para]      |         |  |  |
|------------------|---------|--|--|
| [lcd0_para]      |         |  |  |
| lcd_used         | = 1     |  |  |
| lcd_x            | = 800   |  |  |
| lcd_y            | = 480   |  |  |
| lcd_width        | = 0     |  |  |
| lcd_height       | = 0     |  |  |
| lcd_dclk_freq    | = 27    |  |  |
| lcd_pwm_not_used | = 0     |  |  |
| lcd_pwm_ch       | = 0     |  |  |
| lcd_pwm_freq     | = 10000 |  |  |
| lcd_pwm_pol      | = 0     |  |  |
| lcd_if           | = 0     |  |  |
| lcd_hbp          | = 50    |  |  |
| lcd_ht           | = 920   |  |  |
| lcd_vbp          | = 3     |  |  |
| lcd_vt           | = 976   |  |  |
| lcd_vspw         | = 0     |  |  |
| lcd hspw         | = 0     |  |  |

## 4.4. The kernel configuration

Support the driver of ft5x touchscreen need to configure the kernel, are compiled into the kernel

with the way of module .

Enter the kernel directory :

### \$cd /A10-android4.0/kernel/allwinner/common/

Copy the file of the kernel configuration to kernel root directory and changed the name as .config.

As below:

le@le:/home/A10-android4.0/kernel/allwinner/common\$ cp arch/arm/configs/cubieboa rd\_defconfig .config

Open the interface of kernel configuration

le@le:/work/A10-android4.0/kernel/allwinner/common\$ le@le:/work/A10-android4.0/kernel/allwinner/common\$ sudo make ARCH=arm menuconfig

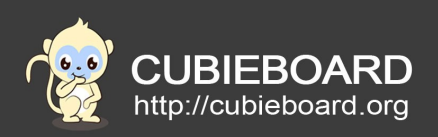

AS follow:

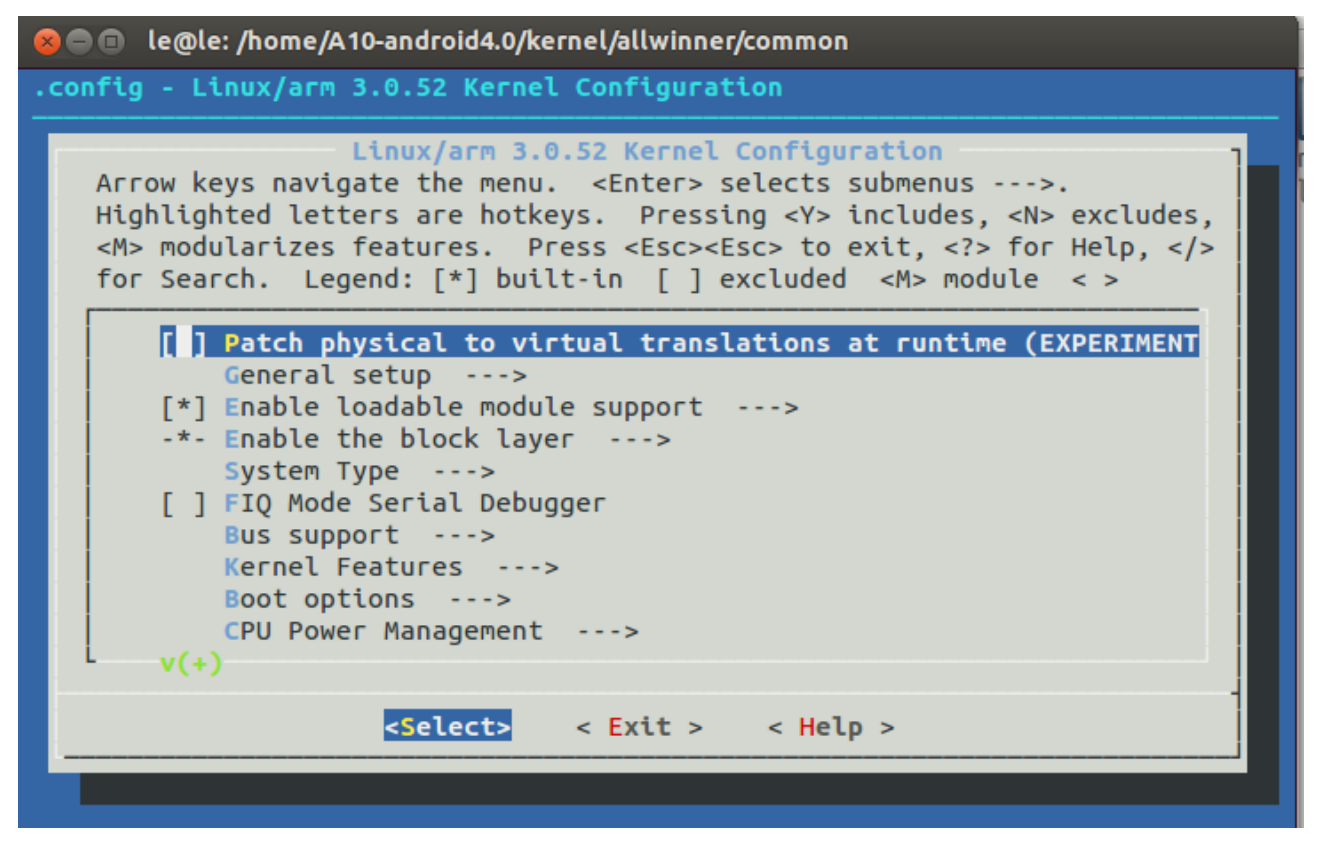

The drive path of ft5x touchscreen : ->Device Drivers

--->Input device support

--->Touchscreens

---> ft5x touchscreen driver

"Ft5x touchscreen driver" options for "M", which could be compiled into module

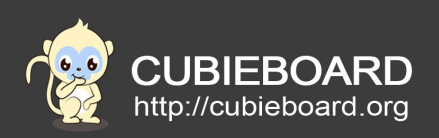

### As follow:

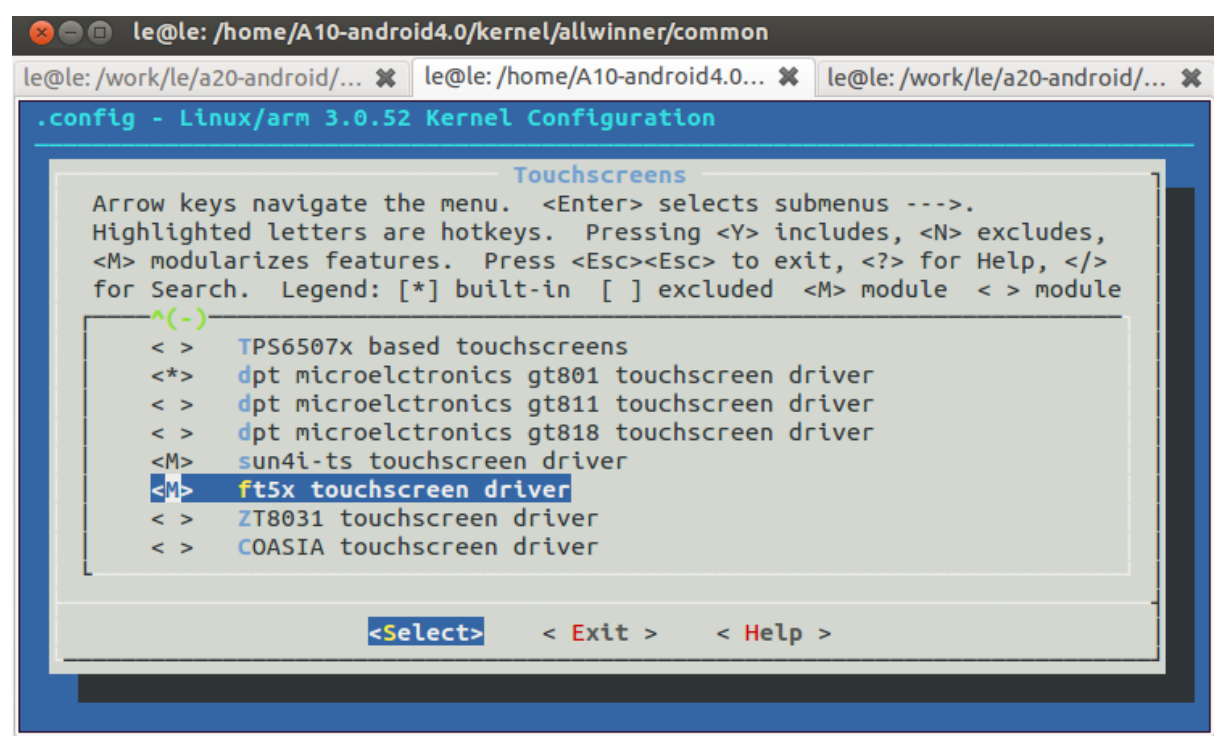

#### Exit saving, select "Yes"

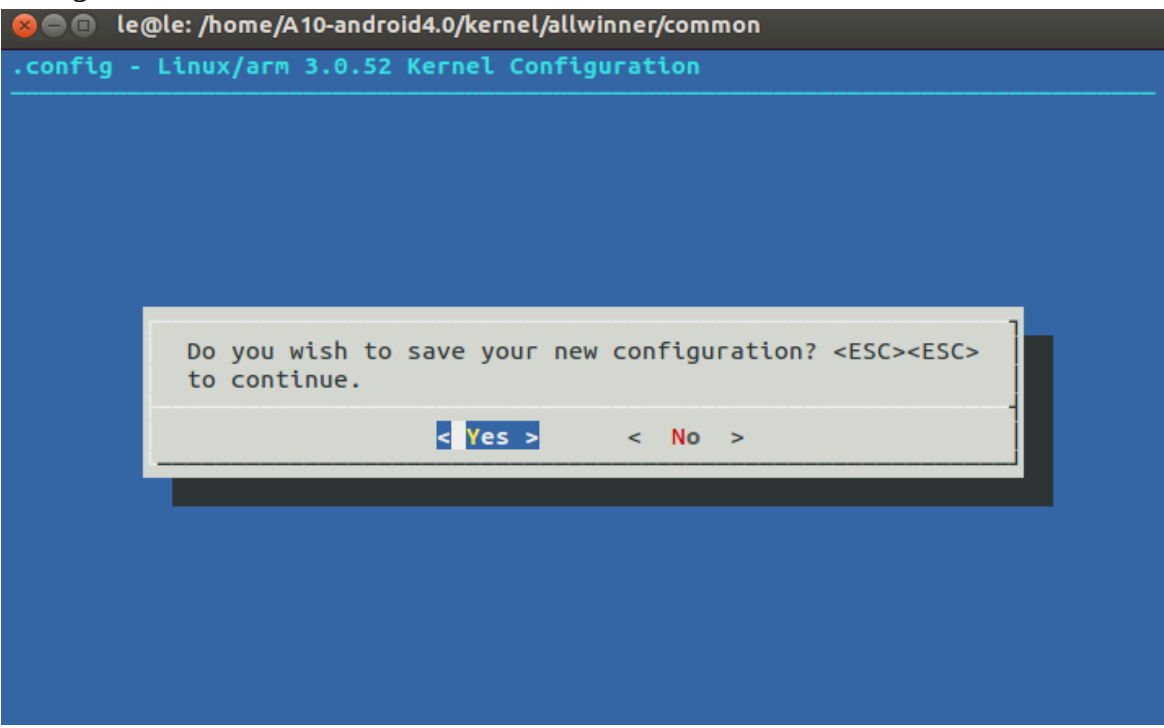

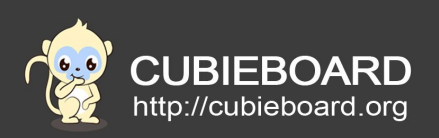

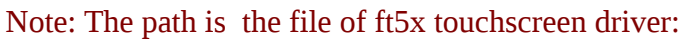

le@le:/home/A10-android4.0/kernel/allwinner/common\$ ls drivers/input/touchscreen/ft5x\_ts.

ft5x\_ts.c ft5x\_ts.h

The related configuration will be saved in the file of .config and copy .config to the default directory and changed the name to cubieboard\_defconfig:

### Clear your kernel:

le@le:/home/A10-android4.0\$ cd kernel/allwinner/common/
le@le:/home/A10-android4.0/kernel/allwinner/common\$ make mrproper

### 4.5. Compile

Enter the source directory:

### \$cd A10-android4.0/

removing compiled product:

### \$make clean

Initialize the compiler environment, and introduce some auxiliary Shell functions:

### \$source build/envsetup.sh

Note: the "source build/envsetup.sh" into build/envsetup.sh scripts, including the next step using the lunch function

Use lunch Function and the specified parameter is "cubieboard-eng"

#### \$lunch 4

Compile:

### \$make -j8

注: Note: "8" for the number of CPU threads, according to his PC machine

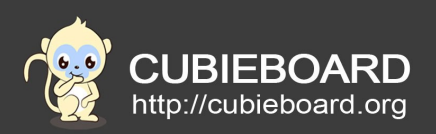

Completed:

```
Reserved block group size: 31
Created filesystem with 1197/31296 inodes and 74462/125000 blocks
Install system fs image: out/target/product/cubieboard/system.img
out/target/product/cubieboard/system.img+out/target/product/cubieboard/obj/PACK
AGING/recovery_patch_intermediates/recovery_from_boot.p total size is 299071348
le@le:/home/A10-android4.0$
```

Pack after completed

\$./tools/pack-cm.sh

The firmware will be generated in the lichee/tools/pack le@le:/home/A10-android4.0\$ ls tools/pack chips out pack pctools sun4i\_crane\_cubieboard.img le@le:/home/A10-android4.0\$

# 4.6. Install system

http://dl.cubieboard.org/model/cubieboard1/Doc/android/Android-Nand-Installation-Guide.pdf